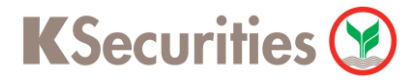

## วิธีการแจ้งถอนหลักประกันผ่านระบบ

# **K Cyber Trade**

**User Guide** 

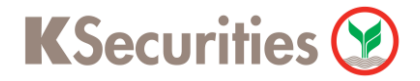

## วิธีการแจ้งถอนหลักประกันผ่านระบบ : K Cyber Trade

STEP 1 เข้าสู่ระบบการใช้งาน K-Cyber โดยเลือก K-Cyber Trade หรือ K-Cyber ผ่านหน้าเว็บไซด์

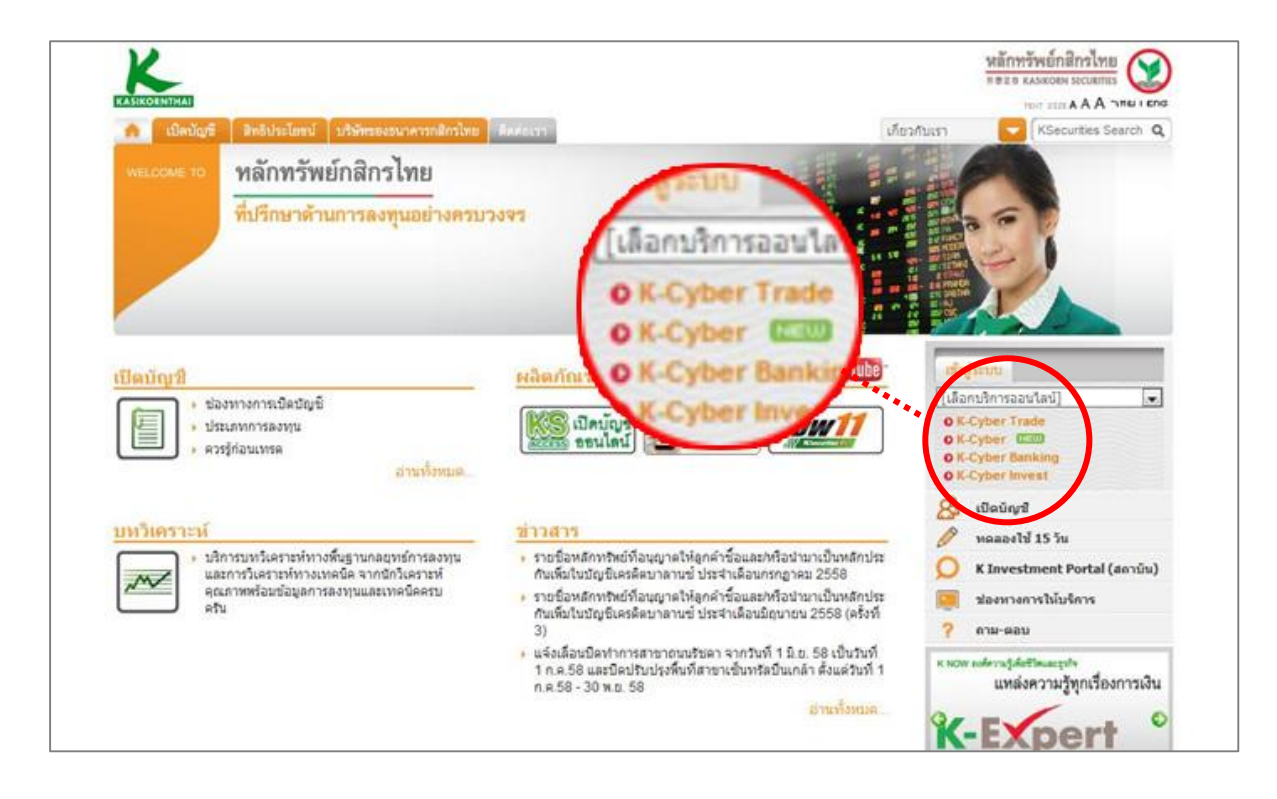

#### **STEP 2**

#### เข้าสู่ระบบการใช้งาน โดยผ่านการ Login

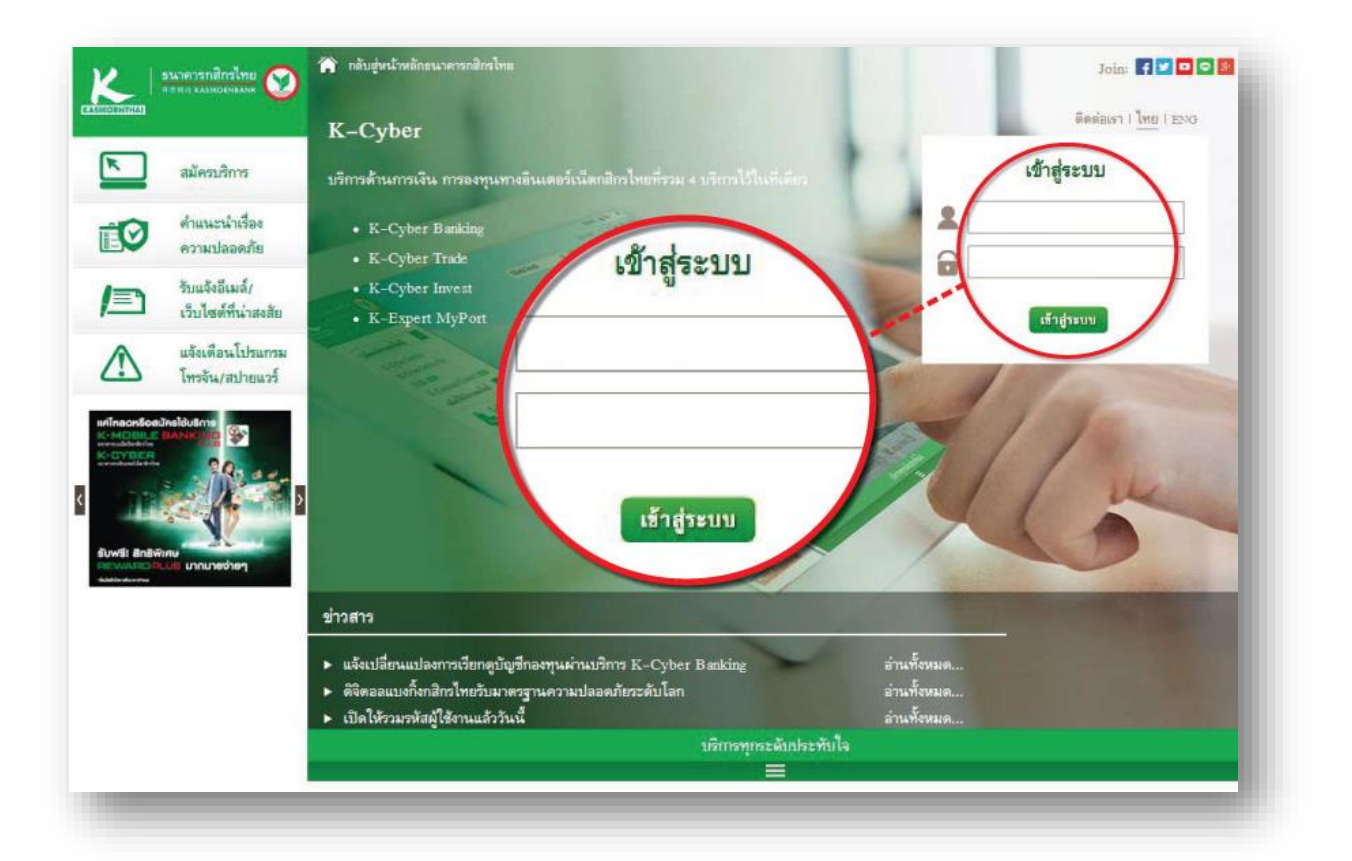

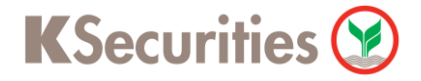

## วิธีการแจ้งถอนหลักประกันผ่านระบบ : K Cyber Trade

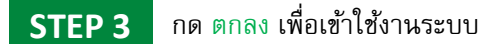

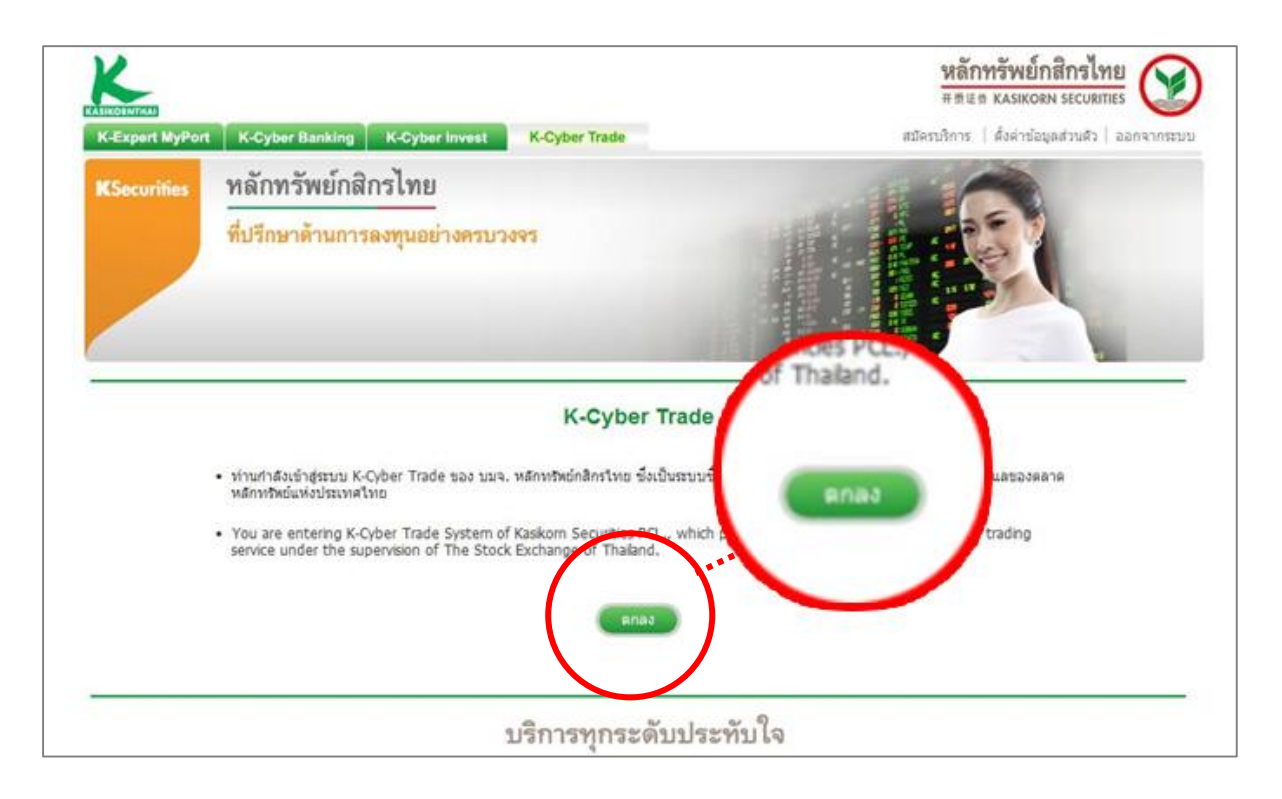

### STEP 4 เลือกแถบเมนู บริการทางบัญชี จากนั้นเลือก ถอนเงิน

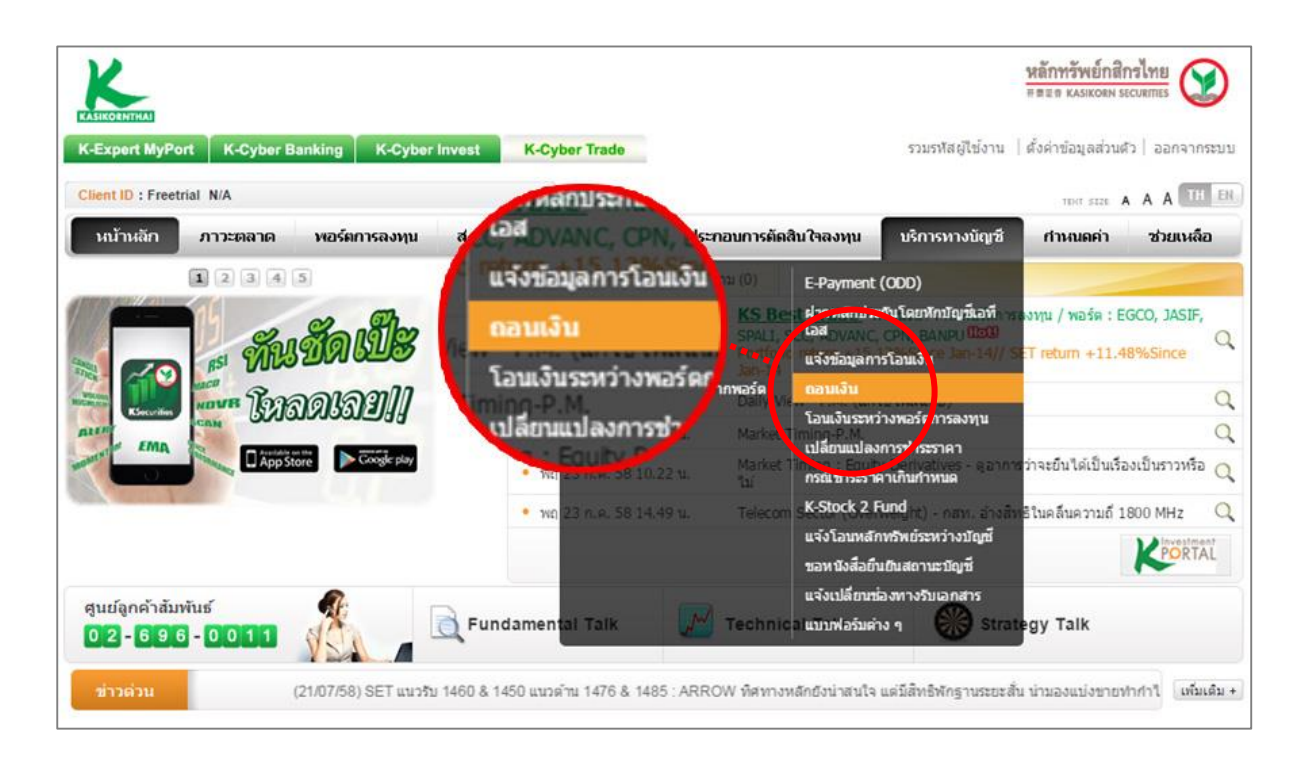

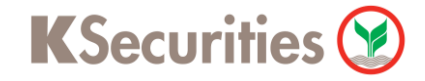

## วิธีการแจ้งถอนหลักประกันผ่านระบบ : K Cyber Trade

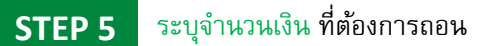

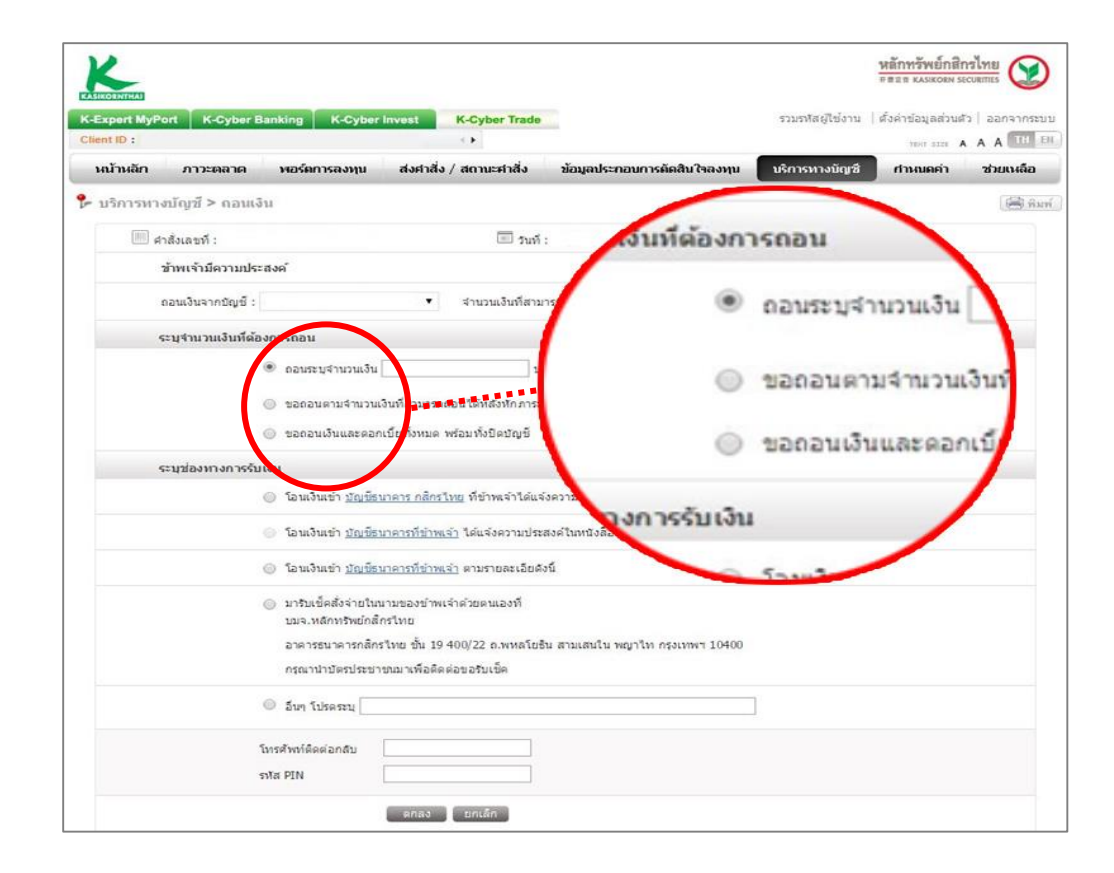

#### STEP 6

#### เลือกประเภทบัญชีปลายทาง ที่ต้องการรับเงิน (โอนเงินเข้า) จากนั้นกดตกลงเพื่อสิ้นสุดการดำเนินการ

| ระบุช่องทางการรับเงิน    |                                                         | เอนเงินเข้า บัญชอน                                                          |
|--------------------------|---------------------------------------------------------|-----------------------------------------------------------------------------|
| 🍥 ໂອນເວັ                 | งินเข้า <u>บัญชีธนาคาร กสักรไทย</u> ที่ข้าพเจ้า"        | รัสน์ไว้สับบริษัทฯ (E-Payment / ODD)                                        |
| 🔘 โอนเงี                 | 3นเข้า <u>ปัญชีธนาคารที่ข้าพเจ้า</u> ใต้แจ้ €           | โอนเงินเข้า <u>บัญชีธนาคารที่ช</u> ำร) <sub>ได้กบบริษัทฯ</sub><br>ชื่อบัญชี |
| โอนเงี<br>ข้อบัญ<br>ธบาค | มินเข้า <u>บัญชีธาาคารที่ข้าพเจ้า</u> ตาม<br>ญชี<br>คาร | ธนาคาร ธนาค                                                                 |
| เลขทั                    | 12ญชั                                                   | เลขที่บัญขึ                                                                 |
| ประเภ                    | กหปัญชั ⊚ ออมทรัพย์ © .                                 | ประเภทบัญชี                                                                 |
| กรุณา                    | าแนบ สำเนาหน้าสมุดบัญช์ธนาคาร Choose File               | B No file chosen                                                            |
| หรือแ                    | เฟกซ์มาที่ 0-2696-0166 หรือ อีเมล : <u>ks.ebusines</u>  | ss@kasikornsecurities.com                                                   |